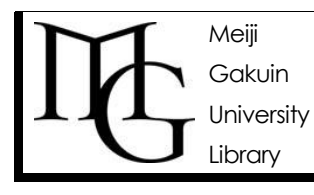

# ●MyLibrary(マイライブラリー)紹介

ウェブでも図書館を活用しよう

情報の探し方ガイド Ver.3, 2013.12.18

#### ♦ MyLibrary(マイライブラリー)とは?

MyLibrary とは、あなた専用の Web 上図書館です。 明治学院大学図書館が提供するオンラインサービスのポータルサイトとして、 また各種情報をあなたの書斎や勉強部屋のように整理して、活用できます。

各種申込に対する図書館からのお知らせは、登録済みのメールアドレス宛に届きますので、 使いやすいメールアドレスを登録されることをおすすめします。

#### <u>できること:</u>

- ・借用中図書に対して: ①返却期限確認 ②返却期限延長(2回まで)
- ・他キャンパス図書に対して: 取寄せ申込 +状況確認
- ・他利用者借用中図書に対して: 予約申込 +状況確認
- ・所蔵なしの資料に対して: ①購入希望申込(学生のみ) ②ILL(文献複写・現物貸借)申込
- ・メールアドレス登録・変更
- ・授業関連図書申込(教員対象) ・新着資料アラートサービス ・ブックマーク ・サブジェクトゲートウェイ

## ◆アクセス

# ①図書館ウェブトップから ②OPAC トップから ③ポートヘボンから

### ◆ログイン画面

| 🔮 ログイン - Mazilla Firefax                                                                                                    | ●<ヘルプ>                                                  |
|----------------------------------------------------------------------------------------------------|---------------------------------------------------------|
| http://mgopac.meijigakuin.ac.jp/myopac/index.php?LANG=0                                                                                                    |                                                         |
|                                                                                                    | 使い方・注意事項を                                               |
| ようこそ明治学院大学MyLibraryへ!                                                                                                    | 確認                                                      |
| ようこて切れゴチャズノチーがりにしびはリペト:   MyLbraryとは、あなた専用のWeb上図書館です。   WyLbraryとは、あなた専用のWeb上図書館です。   WiLbraryとは、あなた専用のWeb上図書館です。   WiLbraryとは、あなた専用のWeb上図書館です。   WiLbraryとは、あなた専用のWeb上図書館です。   WiLbraryとは、あなた専用のWeb上図書館です。   WiLbraryとの学生がして、されてきます。   MyLbraryとできること   WyLbraryのOPAC利用(ログインたまま検索できるので、予約などのサービスでのログインが不要)   ・ 当ば起長がわ申込。   ・ Stabianu ービスの登録・解除(原加期限の3日前にお知らせメールが届きます)   ・ 認知通知ロービスの登録・解除(原加期限の3日前にお知らせメールが届きます)   ・ 実用構成の構成でのはます。   ・ 文都博変の情報を) (公園自み)   ・ 文都博変の情報を) (公園自み)   ・ 文都博変の情報を) (公園自み)   ・ 文都博変の情報を) (公園自み)   ・ 文都博変の情報を) (公園自み)   ・ 文都学の代物を)   ・ 愛子ジャーナー、ゲーラード等による図書/編載新着情報のお知らやり   ・ 愛子ジャーナーと、つード等による図書/編載新着情報のお知らや)   ・ 愛子ジャーナー、データーース、Webr 1 へのリンクあよび オリジナ ルリンク集の作成 | ID・パスワード<br>学生はポートヘボンと<br>同じ<br>教職員は利用証発行時に<br>お知らせするもの |
| ・メールアドレスの登録変更<br>・図書館バスワードの変更                                                                                                    |                                                         |
| 明治学院大学                                                                                                    |                                                         |
| 完了                                                                                                    |                                                         |

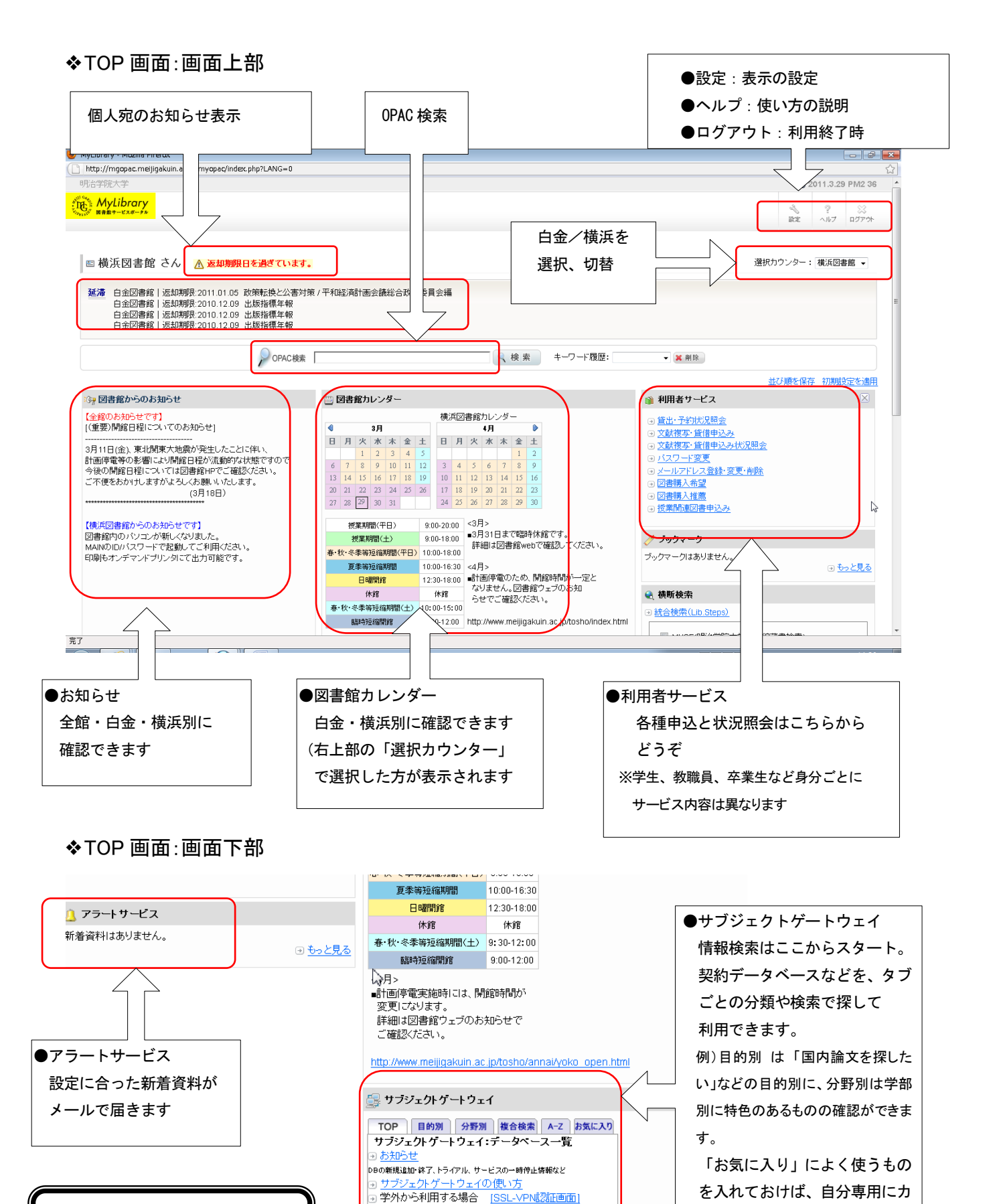

●各ガジェットをドラッグ&ドロップで 自分の好きな配置に変えられます。

 $\mathbf{2}$ 

スタマイズして活用できます。

※ご利用には情報センターへの申請が必要です